## HƯỚNG DẪN PHỤ HUYNH HỌC SINH (PHHS) ĐĂNG KÝ TUYỀN SINH TRỰC TUYẾN VÀO LỚP 10

## CÁC NỘI DUNG PHHS CẦN CHUẨN BỊ TRƯỚC KHI ĐĂNG KÝ

- 1. Thông tin về Học sinh, giấy tờ liên quan của Học sinh:
  - + Bản sao giấy khai sinh hợp lệ;
  - + Căn cước công dân của học sinh, Ảnh Thẻ 4\*6
- 2. Nhận, lưu mã Học sinh và mã bảo mật được cấp bởi Trường THCS đang học.
- 3. Thiết bị (điện thoại, máy tính) có kết nối Internet, có trình duyệt WEB (chrome, cốc cốc...)

## CHỨC NĂNG HỆ THỐNG

1. Đổi mã bảo mật (cho an toàn, bảo mật và dễ nhớ)

Bước 1: Truy cập vào địa chỉ trang chủ: daklak.tsdc.edu.vn

⇒ Chọn tra cứu => Đổi mã bảo mật

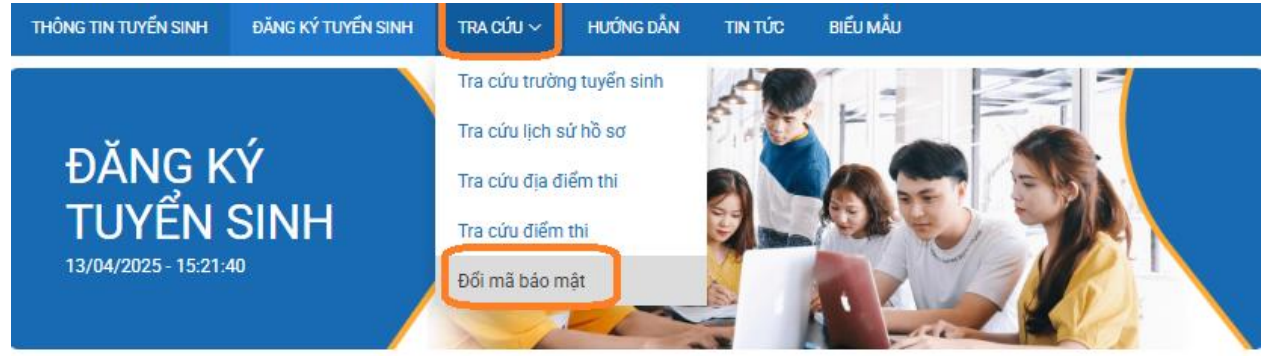

⇒ Nhập số cccd của học sinh => nhập mã bảo mật cũ ( được Trường THCS cấp)
 => Nhập Mã bảo mật mới => nhập lại mã bảo mật mới và nhấn nút Đổi mã bảo mật.

| Mã học sinh/Số CCCD *                 | 1 Nhập số cccd học sinh                               |
|---------------------------------------|-------------------------------------------------------|
| Nhập                                  |                                                       |
| Mã bảo mật cũ *<br>Nhập               | 2. Nhập mã do THCS đã cấp                             |
| Mã bảo mật mới * 3                    | ۲                                                     |
| Nhập lại mã bảo mật mới *<br>Nhập     | 4 nhập lại giống hệt bước 3                           |
| **Lưu ý : Mã báo mật gồm 6 k<br>Đối n | ký tự chữ cái, số hoặc ký tự đặc biệt<br>nã bảo mật 5 |

## 2. Tra cứu thông tin tuyển sinh

**Mục đích:** Để PHHS xem các thông tin tuyển sinh của kỳ tuyển sinh, xem chỉ tiêu tuyển sinh của các trường trong đợt tuyển sinh đang diễn ra, xem thời gian của đợt tuyển sinh đang diễn ra.

Bước 1: Truy cập vào địa chỉ trang chủ: daklak.tsdc.edu.vn

Bược 2: Tra cứu các thông tin tuyển sinh

| IÔNG TIN TUYÊN SINH                                                                                                    | ĐĂNG KÝ TUYỂN SINH                                                                                   | TRA CỨU ~ HƯỚNG                                                          | DẦN TIN TỨC       | BIẾU MẦU                                        |                           |
|----------------------------------------------------------------------------------------------------|----------------------------------------------------------------------------------------------------|--------------------------------------------------------------------------|-------------------|-------------------------------------------------|---------------------------|
| THÔNG<br>TUYỂN S                                                                                                    | TIN<br>SINH                                                                                          |                                                                          | 6                 |                                                 |                           |
| HÔNG TIN TUYẾN SI                                                                                                    | NH                                                                                                   | 2 ~                                                                      | -                 |                                                 | 🕲 Hướng dân sử            |
| m vj *                                                                                                    |                                                                                                    |                                                                          | Cấp học *         | Năm học *                                       |                           |
| Sở Giáo dục và Đào tạo Tỉr                                                                                                    | nh Đấk Lắk                                                                                           | ~                                                                        | THPT              | ~ 2025-20                                       | 26 ~                      |
|                                                                                                    |                                                                                                    | Tim k                                                                    | iếm               |                                                 |                           |
| ông tin tuyến sinh i Ch<br>THÔNG TIN TUYẾN SIN                                                                                    | → 4<br>hí tiêu các trường   Danh<br>H                                                                | Tìm k<br>sách kỳ thì   Thông tin đi                                      | iếm vu tiên   Thô | 3<br>ng tin điểm khuyển khích                   |                           |
| ông tin tuyến sinh   Ch<br>THÔNG TIN TUYẾN SIN<br>🗢. Tuyến sinh 10 năm 20                                                         | 4<br>hi tiêu các trường   Danh<br>H                                                                  | Tìm k<br>sách kỳ thi   Thông tin đi                                      | iếm vu tiên   Thô | 3<br>ng tin điểm khuyến khích                   |                           |
| ông tin tuyến sinh<br>THÔNG TIN TUYẾN SIN<br>. Tuyến sinh 10 năm 20                                                               | H<br>11 tiêu các trường   Danh<br>H<br>225<br>Thời gian                                              | Sách kỳ thi   Thông tin đi<br>Trạng thái                                 | iếm ưu tiên   Thô | 3<br>ng tin điểm khuyển khích<br>Thông tin khác | Xem quy chế<br>tuyến sinh |
| ông tin tuyến sinh<br>FHÔNG TIN TUYẾN SIN<br>. Tuyến sinh 10 năm 20<br>Ngày đăng ký hô sơ                                         | 4           hỉ tiêu các trường         Danh           H                                              | sách kỳ thi   Thông tin đi<br>Trọng thái<br>/2025                        | iếm ưu tiên   Thô | 3<br>ng tin điểm khuyển khích<br>Thông tin khác | Xem quy chế<br>tuyến sinh |
| ông tin tuyến sinh<br><b>FHÔNG TIN TUYẾN SIN</b><br><b>•</b> , Tuyến sinh 10 năm 20<br>Ngày đăng ký hỗ sơ<br>Ngày xét duyệt hỗ sơ | A<br>hi tiêu các trường   Danh<br>H<br>D255<br>Thời gian<br>21/03/2025 - 10/04<br>11/04/2025 - 20/04 | sách kỳ thi   Thông tin đi<br>Trạng thái<br>/2025<br>/2025 (Bang diễn ra | iếm vu tiên   Thố | 3<br>ng tin điểm khuyến khích<br>Thông tin khác | Xem quy chế<br>tuyến sinh |

3. Thực hiện đăng ký hồ sơ trên hệ thống (sử dụng điện thoại hoặc trên máy tính)

**3.1** Truy cập vào link : daklak.tsdc.edu.vn => bấm chọn Đăng ký Tuyển sinh

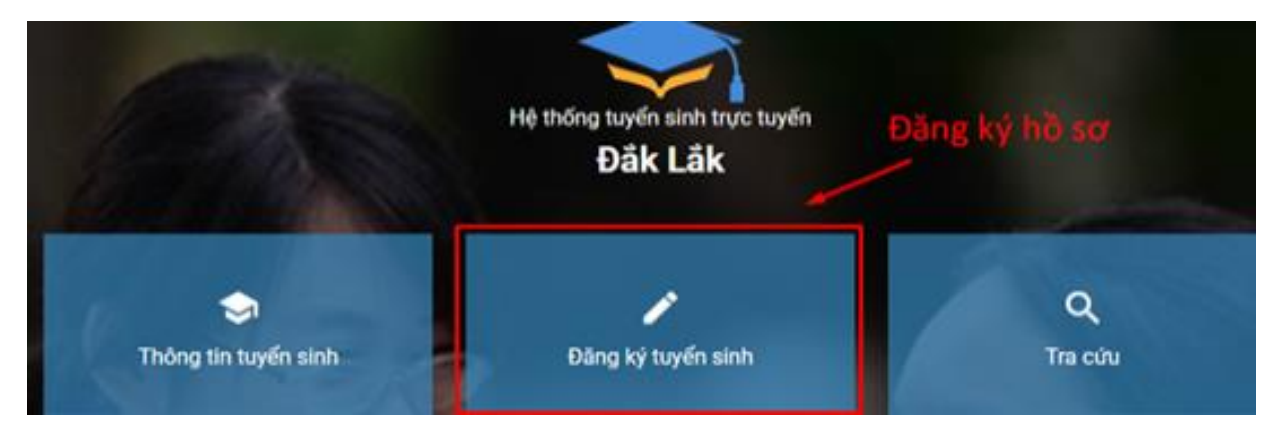

3.2 Chọn đăng ký tuyển sinh => Sở Giáo dục và đào tạo tỉnh Đắk Lắk => THPT => Đăng ký hồ sơ (*thực hiện theo thứ tự* 1,2,3,4,5,6,7,8)

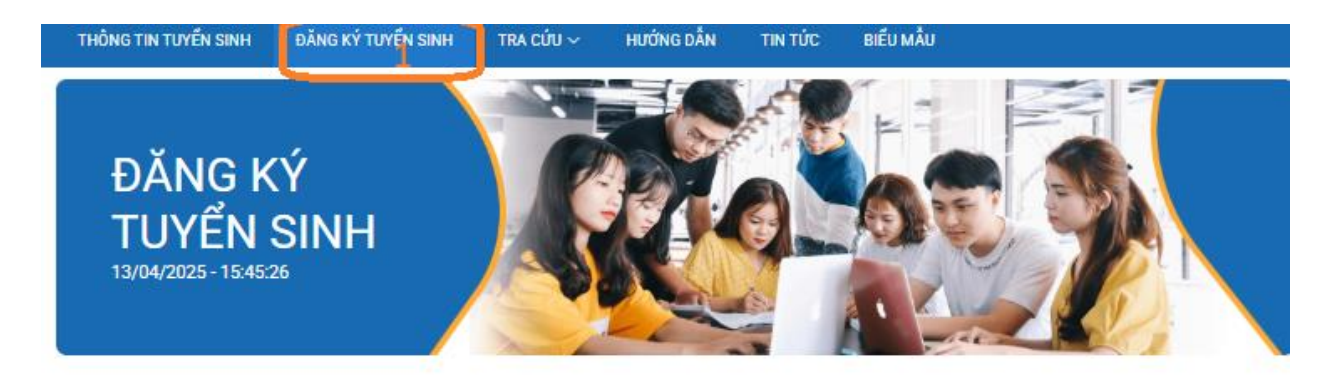

OHướng dẫn sử dụng

| Đơn vị *<br>Sở Giáo dục và Đào tạo Tí      | nh Đấk Lắk 2                                         | )               | Ŷ                        |
|--------------------------------------------|------------------------------------------------------|-----------------|--------------------------|
| NH SÁCH ĐỢT TUYẾN SI<br>Mầm non   Tiểu học | NH CỦA SỞ GIÁO DỤC VÀ ĐÀO T<br>THCS THPT             | ÃO TÌNH ĐẮK LẮK |                          |
| 🗢 Tuyến sinh lớp 10 năm                    | 12025 3                                              |                 |                          |
| Đợt tuyến sinh                             | Tuyến sinh lớp 10 năm 2025<br>(66_DTS_20250331_3821) |                 | 4                        |
| Ngày đăng ký <mark>hồ s</mark> ơ           | 31/03/2025 - 30/04/2025                              | ( Đang điển ra  | Đãng ký hồ sơ            |
| UYEN SIP                                   | NH MM                                                |                 |                          |
| Thông tin học sinh                         |                                                      |                 |                          |
| Số CCCD                                    |                                                      | Mã bảo mật      | 6                        |
| Nhập                                       | _5                                                   | Nhập            | ۲                        |
|                                            |                                                      | Tîm kiếm 7      | 8                        |
|                                            |                                                      |                 | Quay ai Xác nhận         |
|                                            |                                                      |                 | san) in <u>Xac Inian</u> |

3.3 Chọn trường nộp hồ sơ <mark>(đăng ký nguyện vọng thi Nv 1, NV2...)</mark> hoặc diện tuyển thẳng.

#### 3.3.1 Trường hợp 1 : Đăng ký trường chuyên

PHHS thực hiện các bước như sau:

**Bước 1**: Chọn trường dự tuyển => Lớp/bài thi chuyên

| Trường dự tuyển * | Lóp/bài thị chuyển * | Bài thi tự chon * |
|-------------------|----------------------|-------------------|
|-------------------|----------------------|-------------------|

**Bước 2**: Chọn lớp chuyên (nguyện vọng chuyên 1) => Áp dụng

| nt tuy<br>t tuyi | Lớp/bài thi chuyên                 |   | •                                      | ×                 |   |
|------------------|------------------------------------|---|----------------------------------------|-------------------|---|
| òng c<br>Fruròn  | Lớp chuyên* <u>1</u><br>Ngữ Văn    | ~ | Bải th <b>i* ●</b><br>Ngữ Văn (Chuyên) | ~                 | ~ |
| êm tr            | Diểm trung bình môn chuyển<br>Nhập |   | Giải thi<br>–Chọn–                     | ~                 |   |
| h                |                                    |   |                                        | 2<br>Đóng Áp dụng |   |

# Tiếp tục chọn lớp/bài thi chuyên để có thể đăng ký nguyện vọng chuyên 2 nếu có nhu cầu

| Trường dự tuyển *<br>Trường THPT Chuyền Nguyễn Du (Thi tuyến) ↓<br>i cócc cóc + 1 ê hiếng ngứn sửn tần : ặr   to + tring kỳ tuyến sửn × +<br>→ C + claidak trác cơu vn/cang kỳ họ co tuyon sinh<br>Trưởng dự tuyến *<br>tytrin Hi : duyền ¥<br>tytrin Hi : duyền ¥<br>tytrin Hi |                      |                                                  |                           |                    |                   |
|----------------------------------------------------------------------------------------------------|----------------------|--------------------------------------------------|---------------------------|--------------------|-------------------|
| Trường THPT Chuyển Nguyễn Du (Thi tuyển) ∨       Lốp/bài thi chuyển       Tiếng Anh tự chọn         cóco cóc       1 4 hiếng tuyển vành điệt rật [10]       E tiếng kế tuyển vành       ×       +         →       C       In clobal trade column/cong kế họ so tuyon sinh       ×       +         Image: trade kế trade column/cong kế họ so tuyon sinh       Image: trade kế trade column/cong kế họ so tuyon sinh       Image: trade kế trade column/cong kế họ so tuyon sinh         Image: trade kế trade column/cong kế họ so tuyon sinh       Image: trade kế trade column/cong kế trade column/cong kế trade kế trade column/cong kế trade column/cong kế trade kế trade column/cong kế trade kế trade column/cong kế trade kế trade column/cong kế trade kế trade column/cong kế trade column/cong kế trade column/cong kế trade column/cong kế trade kế trade column/cong kế trade column/cong kế trade                                                                                                    | Trường dự tuyển *    |                                                  | Lóp/bài thi chuyên *      |                    | Bài thi tự chọn * |
| cóc cóc       1 à híng huyén sinh tian : ŋ; [1];       tiáng ký huyén sinh       x +         → C       cáddak tsda cdu xn/dang ky ho so tuyan sinh         Image: Status sing training traini                                                                                                    | Trường THPT Chuyên N | guyễn Du (Thi tuyển)                             | ✓ Lớp/bà                  | i thi chuyên       | Tiếng Anh tự chọn |
| C C caldal: tsd:cdu.vn/dang ky ho so tuyon sinh          Image: solution of the solution of the s                                                                                                    | cốc cốc 🛛 📚 Lê hóng  | tuyển sinh đầu cấp   Qu                          | 📚 tiếng ký tuyển sinh 🛛 🗙 | +                  |                   |
| Nuclear State       Lóp/bài thi chuyển *       Sải thi tự chọn *         Trưởng đự tuyển *       Lóp/bài thi chuyển *       Bải thi tự chọn *         Trưởng THPT Chuyển Nguyễn Du (Thi tuyến) ~       Lóp/bài thi chuyển *       Bải thi tự chọn *         NVC1       Toán học       Toán học       Toán học         NVC2       Địa lý       Đấm vào đây để dướu nguyện                                                                                                    | → C 🔒 daklak:        | tsde.edu.vn/dang ky ho s                         | o tuyen sinh              |                    |                   |
| Image: Strate of Strate       Strate of Strate of Strate         Image: Strate of Strate       Strate of Strate         Image: Strate of Strate       Strate         Image: Strate       Strate         Image: Strate       Strate         Image: Strate       Strate         Image: Strate       Strate         Image: Strate                                                                                                    |                      | tive start log<br>til start log<br>til start log | 1/18ii: 111: chuyên 2     |                    | ×                 |
| Image: State of the state of the state                                                                                                    |                      | Invine                                           |                           | share              |                   |
| Image: State of the state of the state                                                                                                    |                      |                                                  | Ghym                      | A Chur             | · · · ·           |
| NVC1       Lóp không chuyên       Bài thi       Diễm trung bình         NVC2       Địa lý       Dấm vào đây để chư tu nguyện                                                                                                    |                      |                                                  | Chon                      | Già thi<br>Chat    |                   |
| Trường dự tuyến *       Lớp/bải thi chuyên *       Bải thi tự chọn *         Trường THPT Chuyên Nguyên Du (Thi tuyển) ~       Lớp/bài thi chuyên *       Tiếng Anh tự chọn *         Lớp chuyên       Lớp không chuyên       Bài thi       Điểm trung bình         NVC1       Toán học       Toán học (Chuyên)       Toán học (Chuyên)         NVC2       Địa lý       Đấm vào đây đểể (hư/tu nguyện yang đăng ký                                                                                                    |                      | NME3<br>1 Minute Page                            | List az                   |                    | 3 North (1997)    |
| Trường THPT Chuyên Nguyên Du (Thi tuyển) ∨       Lớp/bải thi chuyên       Tiếng Anh tự c         Lớp chuyên       Lớp không chuyên       Bài thi       Điểm trung bình         NVC1       Toán học       Toán học (Chuyên)       Toán học (Chuyên)         NVC2       Địa lý       Đấm vào đây đểể (đượt là nguyện yang đăng ký                                                                                                    | Trường dự            | tuyển *                                          | Lớp/bài                   | hi chuyên *        | Bài thi tự chọn * |
| Lớp chuyên         Lớp không chuyên         Bài thi         Điểm trung bình           NVC1         Toán học         Toán học (Chuyên)         Toán học (Chuyên)           NVC2         Địa lý         bấm vào đây đểể dước nguyện yong đăng ký                                                                                                    | Trường               | THPT Chuyên Nguyễn Du                            | ı (Thi tuyến) V           | Lóp/bài thi chuyên | Tiếng Anh tự chọ  |
| NVC1     Toán học     Toán học (Chuyên)       NVC2     Địa lý     bấm vào đây để chư tu nguyện       vọng đăng ký                                                                                                    |                      | Lóp chuyên                                       | Lớp không chuyên          | Bài thi            | Điểm trung bình   |
| NVC2 Địa lý bấm vào đây để dự đu nguyện                                                                                                    | NVC1                 | Toán học                                         |                           | Toán học (Chuyên)  |                   |
| Cyong đăng ký                                                                                                    | NVC2                 | Địa lý                                           | bấm vào ở                 | lây để dưng ng     | uyện              |
|                                                                                                    |                      | <u> </u>                                         | 📃 vọng đăng               | ; ký 🔒             |                   |

Chọn Thêm trường đăng ký để lưu nguyện vọng đăng ký chuyên.

#### Bước 3: Chọn nguyện vọng trường thi thường

⇒ Chọn trường dự tuyển => Thêm trường đăng ký ./.

| èn đọt tuyến sinh: Tuy | ển sinh lớp 10 năm 2025 |                   |                 |                |                  |               |      |
|------------------------|-------------------------|-------------------|-----------------|----------------|------------------|---------------|------|
| Trường dự tuyển *      | 1                       | Bài thi tự chọn * |                 |                |                  |               |      |
| Trường THPT Phạ        | m Văn Đồng (Thi tuyển)  | ) Tiếng Anh tự ch | nọn             | ~              |                  |               |      |
| )anh sách t            | rường đăng ký           |                   |                 |                |                  |               |      |
| Nguyện vọng            | Tên trường đăng ký      | Lớp chuyên        | Bài thi tự chọn | Bài thi tổ hợp | Đăng ký phân ban | Đổi thứ<br>tự |      |
|                        |                         |                   |                 |                |                  |               | Thao |

#### 3.3.2 Trường hợp 2 : Học sinh ở địa bàn huyện có hơn 2 trường THPT Được đăng ký không quá 2 nguyện vọng

| Trường dự tuyển *<br>-Chọn                             | 1                                                                            |            |                                      |                |                  |                    |             |
|--------------------------------------------------------|------------------------------------------------------------------------------|------------|--------------------------------------|----------------|------------------|--------------------|-------------|
| Thêm trường đảng                                       | <sup>ký</sup> 2                                                              |            |                                      |                |                  |                    |             |
| N                                                      |                                                                              |            |                                      |                |                  |                    |             |
| Danh sách                                              | trường đăng ký                                                               | Lớp chuyên | Bài thi tự chọn                      | Bài thi tố hợp | Đăng ký phân ban | Đổi thứ<br>tự      | Thao        |
| Danh sách <sup>r</sup><br>Nguyện vọng<br>Nguyện vọng 1 | trường đăng ký<br>Tên trường đăng ký<br>Trường THPT Krông Ana<br>(Thi tuyến) | Lớp chuyên | Bài thi tự chọn<br>Tiếng Anh tự chọn | Bài thi tố hợp | Đăng ký phân ban | Đổi thứ<br>tự<br>¥ | Thao<br>Xóa |

⇒ Lần lượt chọn trường dự tuyển => Thêm mới trường đăng ký

## **3.3.3 Trường hợp 3 : Học sinh ở địa bàn huyện có 2 trường THPT** Được đăng ký 01 nguyện vọng

| Tên đơt tuyên sinh: Tuyê                                        | én sinh lớp 10 năm 2025                                                                                                    |                                                                                                    |                                                                                                    |                                                                    |                                                            |                                                                                                    |                                                                                                    |
|-----------------------------------------------------------------|----------------------------------------------------------------------------------------------------|----------------------------------------------------------------------------------------------------|----------------------------------------------------------------------------------------------------|--------------------------------------------------------------------|------------------------------------------------------------|----------------------------------------------------------------------------------------------------|----------------------------------------------------------------------------------------------------|
| Mã đợt tuyển sinh: 66_D                                         | TS_20250331_3821                                                                                                    |                                                                                                    |                                                                                                    |                                                                    |                                                            |                                                                                                    |                                                                                                    |
| Trường dự tuyến *<br>Chọn<br>Thêm trường dãng kỹ<br>Danh sách t | 1<br>2                                                                                                    |                                                                                                    |                                                                                                    |                                                                    |                                                            |                                                                                                    |                                                                                                    |
| Nguyện vọng                                                     | Tên trường đăng ký                                                                                                    | Lớp chuyên                                                                                                 | Bài thi tự chọn                                                                                                    | Bài thi tổ hợp                                                     | Đăng ký phân ban                                           | Đổi thứ<br>tự                                                                                                    | Thao tác                                                                                                    |
| Nguyện vọng 1                                                   | Trường THPT Krông Ana<br>(Thi tuyển)                                                                                                    |                                                                                                    | Tiếng Anh tự chọn                                                                                                    |                                                                    |                                                            | ×                                                                                                    | Xóa                                                                                                    |
|                                                                 | Trường dự tuyển sinh: 66,0<br>Mã đợt tuyển sinh: 66,0<br>Trường dự tuyển *<br>Chọn<br>Thêm trường đăng kạ<br>Danh sách ti<br>Nguyện vọng 1 | Trường dụ tuyển sinh: 66.DTS_20250331_3821 Trường dụ tuyển * 1 Chọn- · · · · · · · · · · · · · · · · · · · | I nướn sinh: 66_DTS_20250331_3821       Trường dự tuyển *       I       -Chọn-       Thăm trường đãng ký       2       Danh sách trường đăng ký       Nguyện vọng       Tên trường đãng ký       Lóp chuyển       Nguyện vọng 1       Trường THPT Krông Ana<br>(Thi tuyển) | Trường dự tuyển sinh: 66_DTS_20250331_3821       Trường dự tuyển * | Trưởng sinh: tôc DTS_20250331_3821       Trưởng dự tuyến * | Yen dri tuvěn sinh: Livén sinh lon 10 nám 2023       Má dýt tuvěn sinh: 66_DTS_20250331_3821       Trưởng dự tuyến *     1 | Ten druvén sinh: Con III nám 2025         Má dợt tuyển sinh: Con DTS_20250331_3821         Trưởng dự tuyển * |

⇒ Chọn trường dự tuyển => Thêm mới trường đăng ký

## 3.3.4 Với trường hợp HS thuộc diện tuyển thẳng

PHHS thực hiện lần lượt như sau:

Bấm chọn trường dự tuyển => Thêm trường đăng ký => Diện tuyển thẳng => Chụp ảnh để chứng minh Học sinh thuộc diện được tuyển thẳng => Nhấn thêm trường tuyển thẳng.

| Tên đợt tuyến sinh: Tuyến s<br>Mã đợt tuyến sinh: 66_DTS | inh lớp 10 năm 2025<br>20250331_3821                |                                                                                                    |                                 |                            |                                  |                          |             |
|----------------------------------------------------------|-----------------------------------------------------|----------------------------------------------------------------------------------------------------|---------------------------------|----------------------------|----------------------------------|--------------------------|-------------|
| Trường dự tuyến *                                        | ~                                                   | 1                                                                                                    |                                 |                            |                                  |                          |             |
| Thêm trường đãng ký                                      |                                                     | 2                                                                                                    |                                 |                            |                                  |                          |             |
| Danh sách tru                                            | ờng đăng ký                                         |                                                                                                    |                                 |                            |                                  |                          |             |
| Nguyên vọng                                              | Tên trường đảng kỷ                                  | Lóp chuyên                                                                                                    | Bài thi tự chọn                 | Bài thi tố hợp             | Đăng ký phân ban                 | Đối thứ<br>tự Thao tắc   |             |
| Nguyên vọng 1 Đ                                          | rường THPT Phạm Văn<br>ờng (Thi tuyến)              |                                                                                                    | Tiếng Anh tự chọn               |                            |                                  | Xóa                      |             |
| Nguyện vọng tuyển th<br>Diện đảng kỳ tuyến thắng         | lång                                                |                                                                                                    | 3                               |                            | PHHS c                           | họn diện                 | tuyển       |
| Học sinh trường phố thông D                              | INT THCS của huyện, thị xã, thành p                 | hố đủ tốt nghiệp THCS. 🌘                                                                                                    | 0                               | ~                          | thắng l                          | à gì?                    |             |
| Ghi chủ tuyến thắng<br>Nhập                              |                                                     |                                                                                                    |                                 |                            |                                  |                          |             |
|                                                          |                                                     |                                                                                                    |                                 |                            |                                  |                          |             |
|                                                          |                                                     | (                                                                                                    | 0/255                           |                            |                                  |                          |             |
| ST<br>T Điều kiện tuyến th                               | iång                                                | Chọn Tên tệ                                                                                                    | Bấm và                          | ào đây (                   | để chụp                          | minh™                    |             |
| Học sinh trường p<br>huyện, thị xã, thân                 | hố thông DTNT THCS của<br>h phố đã tốt nghiệp THCS. | 4                                                                                                    | chứng                           | tuyển t                    | hẳng                             | Xóa                      |             |
| Turbon dies kinnen this                                  |                                                     |                                                                                                    |                                 |                            | _                                |                          |             |
| Trường THPT Phạm Văn                                     | Dig-66000745                                        | ~                                                                                                    | Thêm trường tuy                 | ến tháng                   |                                  | Thêm                     | trường      |
| tự Tên trường học                                        |                                                     | Mă trường                                                                                                    | thứ tự T                        | hao tác                    |                                  | tuvển                    | thẳng       |
|                                                          | Không (                                             | có dữ liệu                                                                                                    |                                 |                            |                                  | tuyen                    | thang       |
|                                                          |                                                     |                                                                                                    | ,                               |                            |                                  |                          |             |
| .5 Thong                                                 | tin ho so                                           | dang ky                                                                                                    | y<br>I Ti                       | m kiếm                     |                                  |                          |             |
| Phi                                                      | ụ huynh học sinh có thể tìm                         | kiếm thông tin học si                                                                                                    | inh trong cơ sở dữ liệu         | của Tính/Thành phố         | , nếu có thông tin sẽ đ          | lược tự động điền vào fo | rm bên đưới |
| Thông tin họ                                             | c sinh                                              | n dan taó 485                                                                                                    |                                 |                            | ~                                |                          |             |
| Ånh thẻ 4x6 *                                            |                                                     | Hander I<br>The Soft Ree                                                                                                    | •                               | 7                          | - 1                              | Chỗ up á                 | ảnh 4*6     |
| 1                                                        |                                                     | t<br>Line shine chine ain traver strateging<br>shife into this product only shife interpro<br>side into the shife share that make any<br>side into the shife interprotection. | Base and Alask diffy holds disk | Sélaphan                   | er er dige sterreite fande enter | lên                      |             |
| 🗘 Tài ảnh lên t                                          | tại đây                                             | uðsmile sam di chuðr.                                                                                                    |                                 |                            | Plang                            |                          |             |
|                                                          |                                                     |                                                                                                    |                                 |                            |                                  | Gõ Tên                   |             |
| Họ tên đầy đủ họ<br>Nhập                                 | c sinh *                                            |                                                                                                    |                                 | Tên học sinh (tr<br>Nhập 3 | ong họ tên đầy đủ) *             | Giới tính *              |             |
|                                                          |                                                     |                                                                                                    |                                 |                            |                                  |                          |             |

Chọn Diện UT/KK/TT **nếu có** => Chọn icon <sup>2</sup> để click vào sẽ hiển thị lên thông báo chi tiết và lựa chọn diện phù hợp đối với mình.

| 066310010                                     | and and and and and and and and and and            |                                                                                      |                                                                                                    |                                                                                         |                                                                                 |                    |                         |     |
|-----------------------------------------------|----------------------------------------------------|--------------------------------------------------------------------------------------|----------------------------------------------------------------------------------------------------|-----------------------------------------------------------------------------------------|---------------------------------------------------------------------------------|--------------------|-------------------------|-----|
| Ho tên điệy 📻                                 | 1210                                               |                                                                                      |                                                                                                    |                                                                                         |                                                                                 | g họ tên đủy đủ) * | Giới tính *             |     |
| Trần Lê M                                     | Diện ưu tiên                                       | Mô tả                                                                                |                                                                                                    |                                                                                         |                                                                                 |                    | NO                      | × 1 |
| Ngày sinh *<br>151 03/08/<br>Số diện tho      | Con thương<br>binh, liệt sĩ                        | - Con liệt sử<br>bình miết sử<br>chùng nhậi<br>cấp Giliy ch<br>giảm khả n            | () - Con thương bình mất sức la<br>ức lao động 81% trở lên; - Con n<br>n người hưởng chính sách như<br>nừng nhận người hưởng chính s<br>iảng lao động 81% trở lên".                 | o động 81% trở<br>của người được<br>thương binh m<br>sách như thượ                      | lèn; - Con bệnh<br>cấp "Giảy<br>à người được<br>ng bình bị suy                  |                    |                         |     |
| Nhilo<br>Dia chi liên<br>Nhilo<br>Nối tượng c | Con anh<br>húng lực<br>lượng vũ<br>trang           | - Con của A<br>đông, - Cor<br>mất sức lai<br>người hưởr<br>chứng nhật<br>năng lao đi | with hùng lực lượng vũ trang nh<br>1 thường binh mắt sức lao động<br>o động dưới 81%,- Cơn của ng<br>ng chính sách như thường binh<br>n người hướng chính sách như<br>ộng dưới 81%. | ân dân, con củ<br>g dưới 81%, - Gi<br>rời được cấp "t<br>mà người đượ<br>thương bình bị | a Anh hùng Lao<br>an bệnh binh<br>liđý chứng nhận<br>c cấp Giấy<br>suy giảm khả | 2                  |                         |     |
| -Chon-<br>Diện khuyết<br>-Chon-               | Nhóm có<br>cha(mọ) là<br>người dân<br>tộc thiếu số | <ul> <li>Người có<br/>số, - Người<br/>xã hỏi đặc</li> </ul>                          | cha hoặc mẹ là người dân tộc l<br>học đang sinh sống, học tập ô<br>biệt khổ khăn .                                                                                                  | hiðu sð: - Ngut<br>các vùng có đ                                                        | 3 dân tộc thiếu<br>iệu kiện kinh tế -                                           |                    |                         |     |
| Diện ưu tiên 🕯                                | D                                                  |                                                                                      |                                                                                                    |                                                                                         |                                                                                 |                    |                         |     |
|                                               |                                                    |                                                                                      | - M                                                                                                    |                                                                                         |                                                                                 |                    |                         |     |
| loi cư trù                                    | hiện tại                                           |                                                                                      |                                                                                                    |                                                                                         |                                                                                 |                    | NUMBER OF STREET        |     |
| Tinh/Thành pi                                 | hő *                                               |                                                                                      | Quân/Huyên *                                                                                                    |                                                                                         | Phường/Xã *                                                                     |                    | Khu phố/Tổ/Thôn/Ấp *    |     |
| Quá trình h<br>Cết quả họ<br>Cết quả rèn lư   | nọc cấp 2<br>ec tập THCS<br>yên lớp 6              |                                                                                      | Kelt quá ren luyen lap 7                                                                                                    |                                                                                         | Kët quá rèn luyën                                                               | lop 8              | Kết quả rên luyện lớp 9 |     |
| Tốt                                           |                                                    |                                                                                      | Tốt                                                                                                    |                                                                                         | TÖL                                                                             | ~ 1                | TÖ                      | ~   |

Với mỗi loại ưu tiên/Khuyến khíc PHHS phải chụp minh chứng => Đăng ký hồ sơ sẽ hiển thị màn popup thông báo

| Diện khuyên khich 🚱 | ~ |                           |         |                                  |     |
|---------------------|---|---------------------------|---------|----------------------------------|-----|
| Diện khuyến khích   |   | File minh<br>chúng        | Tên tệp |                                  | Xóa |
| Giải nhất           |   | Upload file<br>minh chứng |         | phải chụp Ảnh ch                 | ứng |
| Diện ưu tiên 🍘      | ~ |                           |         | minh mình thuộc<br>diện ƯT/KK đó |     |
| Diện ưu tiên        |   | File minh<br>chúng        | Tên tệp |                                  | Xóa |
| Nhóm đối tượng 1    |   | Upload file<br>minh chứng |         |                                  |     |

#### 3.3.6 Hồ sơ đính kèm

Thí sinh chụp ảnh căn cước công dân ( mặt trước và mặt sau); Chụp giấy khai sinh => Upload lên hệ thống tuyển sinh.

| STT  | Tàn                             | Chộ | n Tên tệp      | Bản gốc | Xó |
|------|---------------------------------|-----|----------------|---------|----|
| 1    | Bản sao hợp lệ giấy khai sinh * | Chọ | n 1            |         |    |
| 2    | Ánh CCCD *                      | Chọ | <sup>•</sup> 2 |         |    |
| :WWK | 5 0 Nh3                         |     |                |         |    |

Thí sinh rà soát thông tin (sửa tên – nếu sai ) và tải hồ sơ đã chuẩn bị lên hệ thống => Hoàn thiện đầy đủ các thông tin, cuối cùng bấm Đăng ký hồ sơ

## Khi nộp hồ sơ thành công, hệ thống báo như hình sau

| Hệ thốn<br>ĐÃK Li                               | a tuyến sinh trực tuyến<br>ÁK            |        |                                |                      |                  |                  |               |          |
|-------------------------------------------------|------------------------------------------|--------|--------------------------------|----------------------|------------------|------------------|---------------|----------|
|                                                 |                                          |        |                                |                      |                  |                  |               |          |
| ĐĂN<br>TUYÉ<br>28/03/2025                       | G KÝ<br>ŽN SIN<br>- 16:10:23             | Thông  | bảo<br>KếT QUẢ H<br>(Yêu cầu h | DĂNG KÝ TUYI         | ÉN SINH          | ×                |               |          |
|                                                 |                                          | 1      | Trạng thái                     | Tạo hồ sơ thành công | g. Chờ xét duyệt |                  | de la         |          |
|                                                 |                                          | 2      | Tên học sinh                   | Trần Lê Ngọc Quỳn    | h                |                  |               |          |
| Tên đợt tuyến sinh: Tu<br>Mã đợt tuyến sinh: 66 | yến sinh 10 năm 20:<br>_DTS_20250326_85; | з      | Mã học sinh                    | HS1012979233         |                  |                  |               |          |
| Trường dự tuyến *                               |                                          | 4      | Số CCCD                        | 066310010216         |                  |                  |               |          |
| Chon                                            |                                          | 5      | Mã hồ sơ                       | DEV_HS0256600022     | 16               |                  |               |          |
|                                                 |                                          | 6      | Mã bảo mặt                     | 3sf3kh               |                  |                  |               |          |
| Thêm trường đăng<br>Danh sách                   | ₩<br>trường đăn                          | ід ку  |                                |                      | c                | Dóng             |               |          |
| Nguyện vọng                                     | Tên trường đi                            | äng ký | Lớp chuyên                     | Bài thi tự chọn      | Bài thi tố hợp   | Đăng ký phân ban | Đối thứ<br>tự | Thao tác |
| Nguyên vọng 1                                   | Trường THPT Krôr<br>(Thi tuyến)          | ng Ana |                                | Tiếng Anh tự chọn    |                  |                  | ¥             |          |
| Nguyên vọng 2                                   | Trường THPT Phạ<br>Đồng (Thi tuyến)      | m ∨ăn  |                                | Tiếng Anh tự chọn    |                  |                  | *             | Xóa      |
|                                                 | den alle die en                          |        |                                |                      |                  |                  |               |          |

## PHHS bấm xác nhận => kết thúc đăng ký

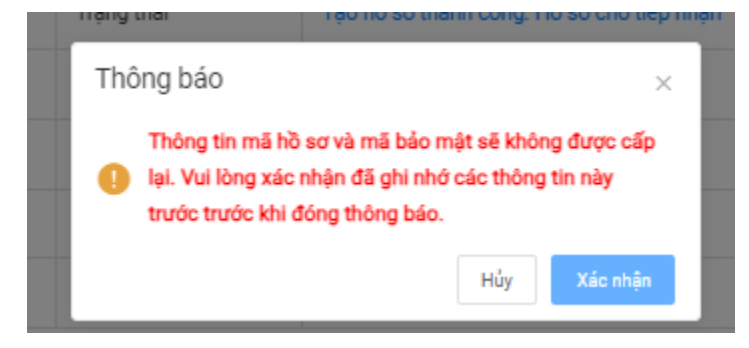

## 4.tra cứu hồ sơ đăng ký/ cập nhật thông tin hồ sơ và nguyện vọng

4.1 Tra cứu hồ sơ đăng ký: Truy cập vào link daklak.tsdc.edu.vn

Chọn Đăng ký tuyển sinh => Tra cứu hồ sơ => Nhập số CCCD => mã bảo mật => tra cứu.

| Contraction of the Association of the                                                                                                  | BĂNG KÝ TUYẾN SINH TRA CỨU ~                                                                                                    | HUÓNG DĂN TR | ΝΤÚC ΒΙΕΊΛΙΜΙΑ | <b>1</b>      |
|----------------------------------------------------------------------------------------------------|----------------------------------------------------------------------------------------------------|--------------|----------------|---------------|
| ĐĂNG K<br>TUYỂN (<br>13/04/2025-19:09:1                                                                                                |                                                                                                    |              | -              |               |
|                                                                                                    |                                                                                                    |              |                | <b>6</b>      |
| Elon vt.*                                                                                                    |                                                                                                    |              |                |               |
| Đơn vị *<br>Sở Giáo dục và Đảo tạo Ti                                                                                                  | nh Đầk Lâk                                                                                                    |              |                |               |
| Bon v(*<br>Sö Glass dus vä Blas tas Ti<br>ANH SÄCH DOT TUYËN Sil<br>Müm non   Tidu hoc  <br>, Tuyën sinh itip 10 năm                   | NH Đắk Lắk<br>NH CỦA SỞ GIÁO DỤC VÀ ĐÀO TẠO T<br>THOS   THIPT                                                                                          | INH DÄK LÄK  |                |               |
| Bon ví *<br>Sö Giale duc vá Bláo tạo Th<br>ANH SÁCH DỌT TUYẾN SII<br>Mâm non   Thấu học  <br>, Tuyến dinh lập 10 năm<br>Đơt tuyến sinh | nh Đắk Lák<br>NH CỦA SỞ GIÁO DỤC VÀ ĐÀO TẠO T<br>THOS   THPT<br>20055<br>Tuyến sinh lập 10 năm 2025<br>(M.D.D.S. 20050001 .3007)                       | ÎNH ĐĂK LĂK  |                |               |
| Bott vi *<br>Sö Glibb duc vå Bido tao Ti<br>ANH SÅCH DOT TUVÉN Ski<br>Köm non   Tilás hoc  <br>                                        | nh Đắk Lắk<br>NH CỦA SỐ GIÁO DỤC VÀ ĐÀO TẠO T<br>THOS   THET<br>20025<br>Tayến sinh lớp 10 năm 2025<br>(ex.DIS.2012001,307)<br>31/03/2025 - 30/04/2025 | INH ĐÃK LÁK  | Đong diễn ra   | Đảng ký hồ sơ |

| ĐẦNG KÝ MỚI HỒ SƠ TẠI ĐẦY                                                      |   |               |
|--------------------------------------------------------------------------------|---|---------------|
| TRA CỨU HỒ SƠ ĐĂNG KÝ                                                          |   |               |
| Byr syde aide Starle aide Media (2025                                          |   |               |
| Millihus serk/Millihi world/00001Millihihi darih pake dya *<br>Millihiri darih | 1 | Gõ số CCCD    |
|                                                                                | 2 | gõ mã bảo mật |

## 4.2 Cập nhật thông tin hồ sơ và nguyện vọng ( nếu có )

Thí sinh kiểm tra lại thông tin hồ sơ, nếu sai thông tin, chọn button Báo sai hồ sơ, hiển thị màn hình thông báo để nhập thông tin.

| ĐĂNG KÝ         DZ/03/2022 - 15:46:34         Báo sal hồ sơ         ×         •DTEmail liên hệ         Mỹ dọt tuyến sinh: Tuyến sinh: 10 năm 2025         Mã hột         Mã hột | Báo sal hö sơ         Dyr/Email lién hê         Struyến sinh: Tuyến sinh: 10 năm 2028         á dơt tuyến sinh: 50,DTS, 2028032, 8528         Mã bảo mật *         Mã bảo mật *         Ma bảo mật *         Ma bảo mật *         Ma bảo mật *         Ma bảo mật *         Ma bảo mật *         Ma bảo mật *         Ma bảo mật *         Mộthơ mào * | THÔNG TIN TUYẾ                                                                                                    | ÎN SINH DĂNG KÝ TUYỂN                                           | SINH TRA CƯU ~                                                                         | HƯỚNG DÂN         | ΤΙΝ ΤΦΟ ΒΙΕΌ Ι | лÂU    |   |     |
|----------------------------------------------------------------------------------------------------|----------------------------------------------------------------------------------------------------|----------------------------------------------------------------------------------------------------|-----------------------------------------------------------------|----------------------------------------------------------------------------------------|-------------------|----------------|--------|---|-----|
| Dăng ký nguyện vọng<br>Trường đư tuyến *<br>→Chợn-<br>Đảng tuyến *<br>→Chợn-<br>Đảng Cứn bảo sai                                                                                | Thêm trường đảng ký<br>Danh sách trường đăng ký                                                                                                    | DĂN<br>TUY<br>28/03/202<br>Tân đợt tuyến sinh:<br>Mà đợt tuyến sinh: c<br>Đăng ký ng<br>Trường dự tuyến t<br>- Chọn- | IG KÝ<br>ÉN SINH<br>5 - 15:40:34<br>nyýšn sinh 10 nám 2025<br>6 | Báo sai hö sơ<br>SDT/Email lién hệ<br>Inhiệp<br>Nội dụng *<br>Hiếp<br>Inhiệp<br>Inhiệp | N810p             | ng Cứt bảo t   | × Juli |   |     |
| Nguyên vong T Trưởng ThếT brông Ana<br>CTH byển) (Thuyến Vong ThếT brông Ana<br>CTH byển) (Thuyến Vong ThếT brông Ana                                                           |                                                                                                    | Nguyên vọng 2                                                                                                    | Trường THPT Phạm Văn<br>Đồng (Thi tuyến)                        |                                                                                        | Tiếng Anh tự chọn |                |        | * | Xóa |

## \*\* Đối với trường hợp đổi nguyện vọng

Thí sinh tra cứu xong thông tin hồ sơ, mong muốn đổi nguyện vọng ( nhưng vẫn phải tuân thủ quy tắc phân tuyến, theo quy chế của Sở giáo dục đã đưa ra).

| Hệ thốc<br>ĐẢK L                                            | g tuyến sinh trực tuyến<br>ĂK                                                   |                  |                                         |                        |                  |               |          |  |  |  |
|-------------------------------------------------------------|---------------------------------------------------------------------------------|------------------|-----------------------------------------|------------------------|------------------|---------------|----------|--|--|--|
| THÔNG TIN TUYẾ                                              | I SINH DĂNG KÝ TUYẾN SI                                                         | eh tra cứu ∽     | HƯỚNG DẦN                               | τιν τύς ΒΙΈυ Μ         | ιλυ              |               |          |  |  |  |
| ĐĂN<br>TUY<br>29/03/2025                                    | G KÝ<br>ển Sinh<br>-0019-33                                                     |                  | R                                       |                        |                  | P             |          |  |  |  |
| Tên đợt tuyến sinh: T<br>Mã đợt tuyến sinh: ố<br>Đăng ký ng | ayến sinh 10 năm 2025<br>_DTB_20250326_8525<br>Mã hồ sơ: D<br><b>JUYỆN VỌNG</b> | EV_HS02566000226 | Ngày tạo hỗ sơ: 29/03,<br>Báo sai hỗ sơ | /2025   Trạng thái: Cł | nở xét duyệt     |               |          |  |  |  |
| Trường dự tuyển *                                           |                                                                                 |                  |                                         |                        |                  |               |          |  |  |  |
| -Chon-                                                      | ~                                                                               |                  |                                         |                        |                  |               |          |  |  |  |
| Thêm trường dâng<br>Danh sách                               | ₩<br>trường đăng ký                                                             |                  |                                         |                        |                  |               |          |  |  |  |
| Nguyên vọng                                                 | Tên trường đăng ký                                                              | Lóp chuyên       | Bài thi tự chọn                         | Bài thi tố hợp         | Đăng ký phân ban | Đối thứ<br>tự | Thao tác |  |  |  |
| Nguyễn vọng 1                                               | Trường THPT Krông Ana<br>(Thi tuyến)                                            |                  | Tiếng Anh tự chọn                       |                        |                  | ×             |          |  |  |  |
| Nguyên vọng 2                                               | THPT DTNT N' Trang Long<br>(Thi tuyến)                                          |                  | Tiếng Anh tự chọn                       |                        |                  | *             | Xóa      |  |  |  |
| Nguyên yong tu                                              | ến thắng                                                                        |                  |                                         |                        |                  |               |          |  |  |  |

Những nguyện vọng hiển thị button Xóa => Xoá

Hiển thị màn hình xác nhận có muốn thực hiện xóa nguyện vọng không => Chọn Xóa

| Thông báo                                         |           | ×   |
|---------------------------------------------------|-----------|-----|
| Bạn có muốn xóa nguyện vọng vào THPT DTI<br>Lơng? | NT N' Tra | ang |
|                                                   | Hủy       | Xóa |

Sau khi xóa, hệ thống hiển thị lại danh sách nguyện vọng và tồn tại nguyện vọng theo phấn tuyến đã được cấu hình

| Hệ thống tuyến sinh trực tuyến<br>ĐẦK LẮK                                                                                                    |
|----------------------------------------------------------------------------------------------------|
| ΤΗŮΝΟ ΤΙΝ ΤUYẾN SINH ĐĂNG KÝ TUYẾN SINH TRA CỨU ∨ HƯỚNG DẦN TIN TỨC BIỂU MÂU                                                                                                    |
| РА́NG КУ́<br>ТИУЁЛ SINH<br>2013/025 - 002112                                                                                                    |
| Tên đợt tuyển sinh: Tuyến sinh 10 năm 2025<br>Mã đợt tuyển sinh: 66,DTS,20250328,B355<br>Mã hồ sơ: DEV,H802566600226   Ngây teo hồ sơ: 29/03/2025   Trạng thái: Chò xét đuyết<br>Bảo sai hồ sơ<br>Đằng ký nguyện vọng |
| Trường dự tuyển *                                                                                                    |
| Chi(n                                                                                                    |
| Thêm trường dùng ký                                                                                                    |
| Danh sách trường đăng ký                                                                                                    |
| Nguyện vọng Tến trường đảng kỳ Lớp chuyện Bài thi tự chọn Bài thi tố hợp Đảng kỳ phản ban <sup>Độ</sup> i thứ Thao tác                                                                                                |
| Nativia yang 1 Trường THPT Krông Ana Tiếng Anh tríchog                                                                                                    |

- Thí sinh thực hiện đăng ký lại nguyện vọng theo hướng dẫn và theo quy định của Sở.

#### 5. Theo dõi, tra cứu địa điểm, thời gian tổ chức thi

Bước 1: Truy cập vào địa chỉ trang chủ: daklak.tsdc.edu.vn

Bước 2 chọn mục tra cứu

Bước 3 chọn tra cứu địa điểm thi

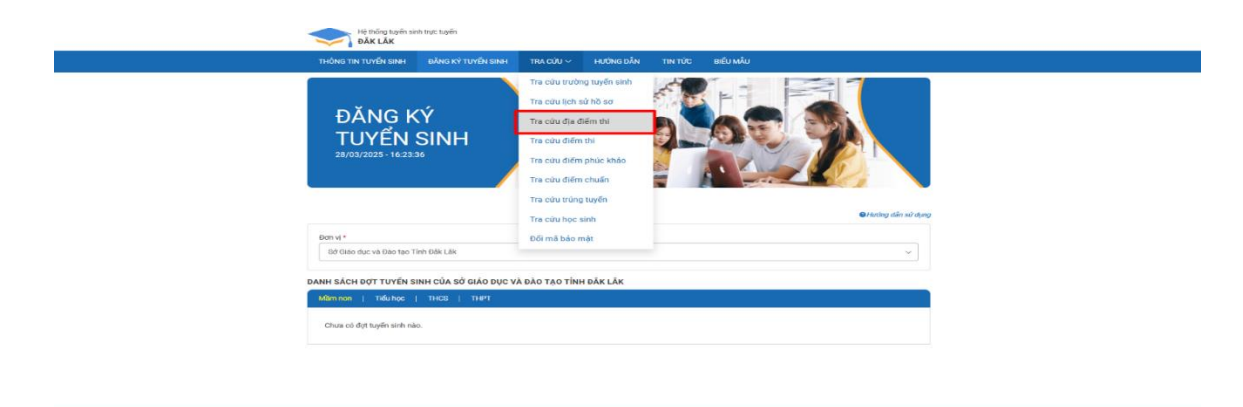

Hiển thị màn hình => Thí sinh nhập thông tin yêu cầu

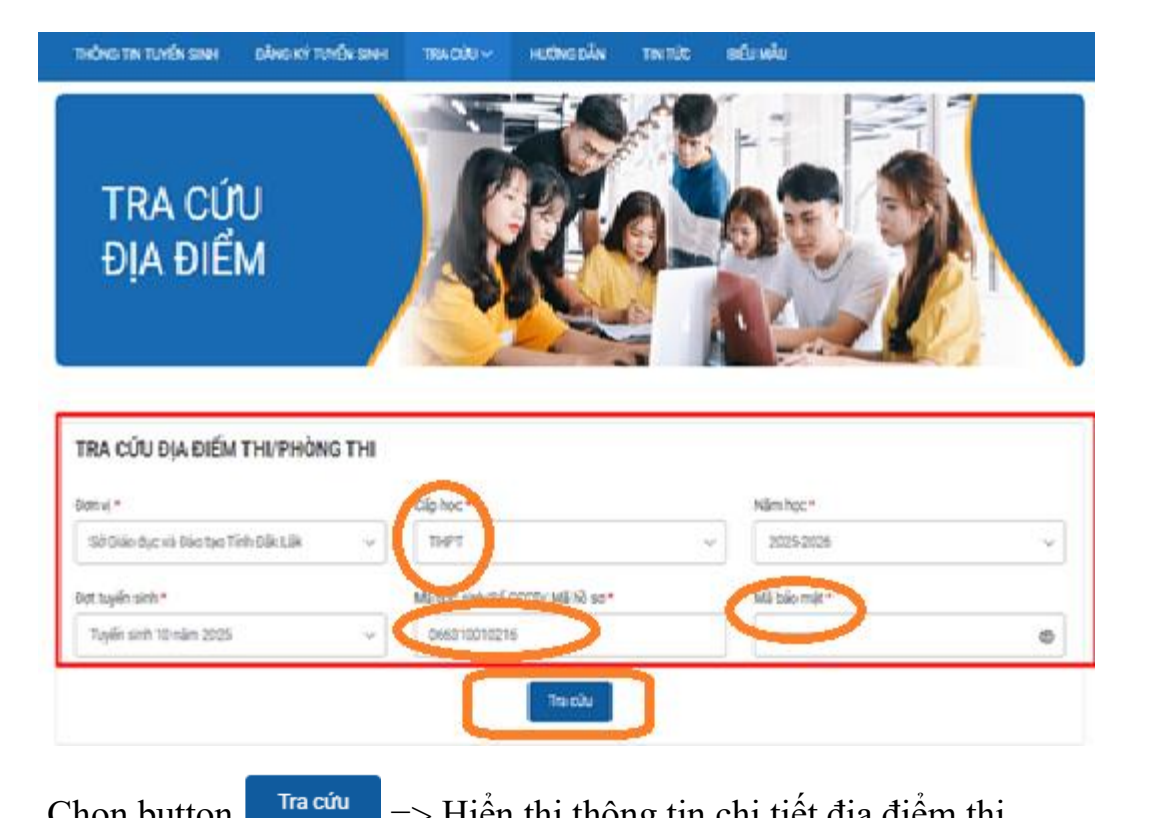

Chon button

=> Hiển thị thông tin chi tiết địa điểm thi

| Ent tuyin sinh*                     |                           |     |         | All hoc sinh/S/CCCC  | D/ Mã hồ sư • | Mã bảo mặt * |
|-------------------------------------|---------------------------|-----|---------|----------------------|---------------|--------------|
| Tuyến sinh 1                        | 0 (2025-2026)             |     | × (     | DEV_HS02586005       | 5025          |              |
|                                     |                           |     |         |                      |               |              |
| Chi tiết địa điế                    | m thi/phòng thi           |     |         |                      |               |              |
| Chi tiết địa điể<br>Mã phòng<br>thi | m thi/phòng thi<br>Họ tên | 580 | Bài thi | Thời gian làm<br>bài | Ngày thi      | Dja điểm thi |

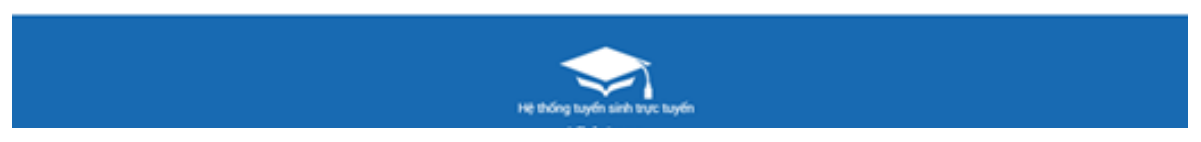

## 6.Tra cứu điểm thi

Bước thực hiện:

- Bước 1 : Vào tra cứu
- Bước 2 : Chọn "Tra cứu điểm thi"
- Bước 3 : Hiển thị màn hình, thí sinh nhập đầy đủ thông tin yêu cầu

Bước 4: Chọn Tra cứu > Hiển thị chi tiết thông tin điểm thi

| TRA CỨU<br>ĐIỂM THI                                                                                                    | K                                          |             |               |                |
|----------------------------------------------------------------------------------------------------|--------------------------------------------|-------------|---------------|----------------|
| TRA CỨU ĐIỂM THI                                                                                                    |                                            |             |               |                |
| Đơn vị *                                                                                                    | Cấp học *                                  |             | Năm học *     |                |
| Sở Giáo dục và Đào tạo Tính Đắk Lã                                                                                                    | k v THPT                                   | v           | 2025-2026     | ~              |
| Dot tuyến sinh *                                                                                                    | Kỳ thi *                                   |             | Số báo danh • |                |
| Tuyến sinh 10 năm 2025                                                                                                    | <ul> <li>Kỳ thi tuyến sinh 10 r</li> </ul> | ăm 2025 🗸 🗸 | 020001        |                |
| Ch triết điểm the<br>Số bảo danh: 020001<br>Mã trưởng dự thị: 66000702<br>Tên trưởng dự thị: Trường ThệT Chuyệ<br>Điểm thụ tiết, Nghiện Mich: 0<br>Điểm học lực qui đối: 0<br>Mã bải thi | in Nguyễn Du<br>Tên bài thi                | Điểm        |               | Diễm phúc khảo |
| 109183                                                                                                    | Vật lý chuyển                              | 8.5         |               |                |
| 109179                                                                                                    | Toán học chung                             | 8.6         |               |                |
| 109180                                                                                                    | Ngữ Văn chung                              | 8.7         |               |                |
| 109181                                                                                                    | Tiếng Anh tự chọn                          | 8.8         |               |                |

7. Tra cứu kết quả trúng tuyển

Bước thực hiện:

Bước 1: Vào Tra cứu

Bước 2: Chọn "Tra cứu trúng tuyển"

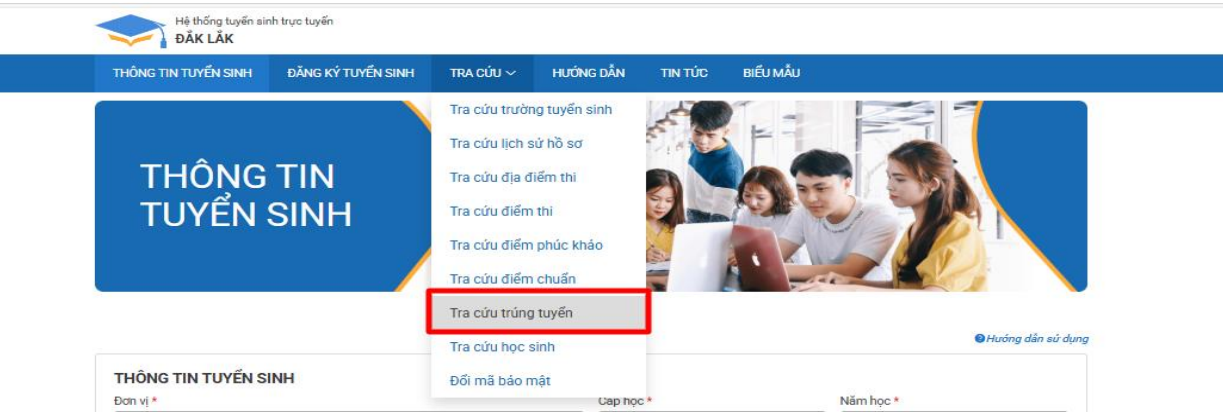

Bước 3: Hiển thị màn hình, thí sinh nhập đầy đủ thông tin yêu cầu => Chọn Tra cứu Hiển thị kết quả trúng tuyển và thông tin chi tiết của thí sinh

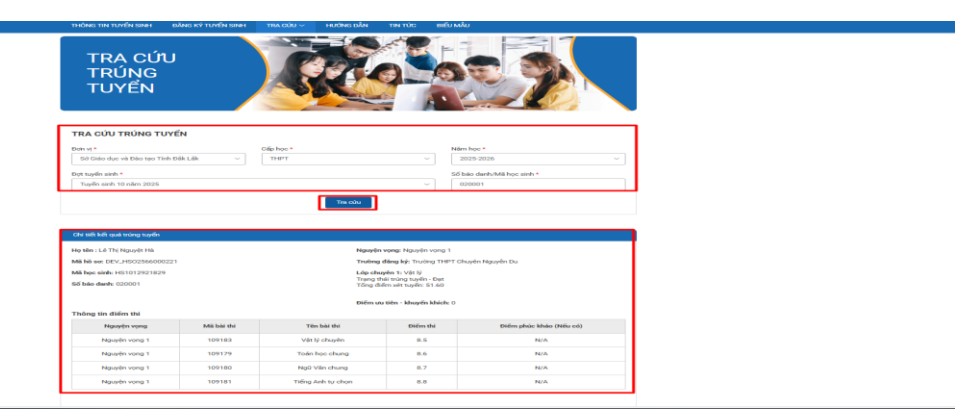

**8. TRA CỨU KẾT QUẢ PHÚC KHẢO** Bước thực hiện:

Bước 1: Vào Tra cứu

Bước 2: Chọn "Tra cứu điểm phúc khảo"

| THÔNG TIN TUYẾN SINH ĐĂNG KÝ TUYẾN SINH                                     | TRA CỨU 🗸 HƯỜNG ĐẦN                                                                                                    | τιν τύς Βιέυ Μλυ                     |               |
|-----------------------------------------------------------------------------|----------------------------------------------------------------------------------------------------|--------------------------------------|---------------|
| THÔNG TIN<br>TUYỂN SINH                                                     | Tra củu trường tuyến sinh<br>Tra củu lịch sử hồ sơ<br>Tra củu địa điểm thi<br>Tra củu điểm thi<br>Tra củu điểm phủc khảo<br>Tra củu điểm phủc khảo<br>Tra củu điểm chuẩn<br>Tra củu trùng tuyến<br>Tra củu trùng tuyến |                                      | g đán sử dựng |
| THÔNG TIN TUYẾN SINH<br>Dơn vị *                                            | Đối mã bảo mật<br>Cap r                                                                                                    | oc * Nām học *                       |               |
| Sở Biảo dục và Đào tạo Tỉnh Đắk Lãk                                         | ~ M                                                                                                    | m non ~ 2025-2026                    | ~             |
| Thứng tìn hyển kinh   Chỉ tiểu các trưởng   Danh<br>Không có đợt tuyển kinh | Tam kiốm<br>h sắch kỳ thi į Thông tin điểm ư                                                                                                    | y tiên I Thông tin điểm khoyển khiện |               |

Bước 3: Hiển thị màn hình, thí sinh nhập đầy đủ thông tin yêu cầu > Chọn Tra cứu

| TRA CỨU ĐIỂM PHÚC KHẢO                                                                                                    |                                                                        |                                       |   |  |
|----------------------------------------------------------------------------------------------------|------------------------------------------------------------------------|---------------------------------------|---|--|
| Đơn vị *                                                                                                    | Cấp học *                                                              | Năm học *                             |   |  |
| Sở Giáo dục và Đào tạo Tính Đấk Lâk 🗸 🗸                                                                                                    | THPT                                                                   | ✓ 2025-2026                           | ~ |  |
| Đợt tuyến sinh *                                                                                                    | Ký thi *                                                               | Số báo danh *                         |   |  |
| Tuyến sinh 10 năm 2025 ~                                                                                                    | Kỳ thi tuyến sinh 10 năm 2025                                          | <ul> <li>✓</li> <li>020001</li> </ul> |   |  |
| Mã bảo mật *                                                                                                    |                                                                        |                                       |   |  |
| w3r8uj                                                                                                    |                                                                        |                                       |   |  |
| Chi tiết điểm thi                                                                                                    | Tra citu                                                               |                                       |   |  |
| Cita tell dallm tra<br>Bió balo danh: (2000)<br>Mà trường dự thi: 6600702                                                                                              |                                                                        |                                       | - |  |
| Côu tiệk điểm tra<br>Bể bảo đanh: (2000)<br>Mấ trường dự thi: 6600702<br>Tên trưởng dự thi: Trường TH <i>PT</i> Chuyển Nguyễn Du<br>Mã bải thi                         |                                                                        | Diễm phác khảo                        |   |  |
| Cửa tiết đảim tra<br>Bổ bảo đanh: 020001<br>Mã trường dự thi: 66000702<br>Tên trường dự thi: Trường Triệt Chuyển Nguyễn Đu<br>Mà bải thi<br>109 H2                     | Tin colu                                                               | Diễm phác khảo                        |   |  |
| Cita tiếk điểm tra<br>Bổ bảo đượt: 020001<br>Mã trưởng dự thế: 6000702<br>Tên trưởng dự thế: Trường Tri HT Chuyển Nguyễn Du<br>Mã bải thi<br>109183<br>109179          | Tin colu<br>Tin colu<br>Tin bài thi<br>Vậi tý chuyển<br>Toán học chung | Điếm phác khảo                        |   |  |
| Citi tiết điểm tự<br>Bồ bảo đanh: (2000)<br>Mã trường dự thi: 6600702<br>Tên trường dự thi: Trường Tri PT Chuyển Nguyễn Du<br>Mã bải thi<br>109183<br>109179<br>109180 | Tite cold                                                              | Diếm phác khảo                        |   |  |